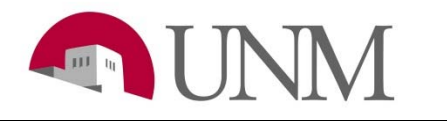

## Submitting an Extension EPAF SOP

## Department: Student Employment

## 05/31/2018

| Step<br># | Action Items                                                                                                    | Notes/Comments                                                                                                    |
|-----------|----------------------------------------------------------------------------------------------------|----------------------------------------------------------------------------------------------------|
| 1         | Log onto my.unm.edu -> Employee Life Tab -> Click on Enter Lobo<br>Web -> Click on Electronic Personnel Action Forms                                                                                                    |                                                                                                    |
| 2         | Click New EPAF                                                                                                    |                                                                                                    |
| 3         | Enter the students UNM ID number in the first box                                                                                                    | Click in the second box: the students name will auto populate                                                                                                    |
| 4         | Leave query date as is                                                                                                    |                                                                                                    |
| 5         | Approval category: click on the dropdown arrow, scroll down and click on ' <b>Student Job Extension, JU0009'</b>                                                                                                    |                                                                                                    |
| 6         | Click <b>Go</b>                                                                                                    |                                                                                                    |
| 7         | Select the position you are wanting to extend. Click on the empty circle of the position.                                                                                                    | Students might have multiple positions.                                                                                                    |
| 8         | Click Go                                                                                                    |                                                                                                    |
| 9         | The first section: System removal of end date                                                                                                    |                                                                                                    |
|           | Leave this section alone – you do not need to do anything.                                                                                                    |                                                                                                    |
| 10        | <ul> <li>The second section: Enter Data for Student Job Ext.</li> <li>Fill in the following information under the 'New Value' column <ul> <li>Job effective date: <u>Has</u> to be the date exactly after the students current end date for that position.</li> <li>Ex. Current end date 05/11/2018. The extension start date is 05/12/2018.</li> </ul> </li> <li>Personnel date: The same as the job effective date <ul> <li>Job status and Job change reason should be auto filled. – you don't need to do anything with those two boxes.</li> </ul> </li> <li>Copy the information exactly from the current value column to the new value column for <ul> <li>Hours per pay</li> <li>Appointment percent</li> <li>Annual salary</li> </ul> </li> </ul> | Extension EPAF can only be processed if<br>the start dates are the date after the<br>current end date. If there is a break<br>department will need to submit a<br>rehire EPAN.<br>You can find your students current end<br>date on your HR reports. |
| 11        | <ul> <li>The third section: Job End Dates</li> <li>If the position is a student employment position (UB):</li> <li>The end date can go out as far as you would like.</li> <li>Ex. Graduation date</li> <li>Ex. If you are extending for summer you can extend out the next</li> <li>Spring semester.</li> <li>*A future end date must be entered! <ul> <li>Jobs Effective Date: Ex. 05/12/2019 (Future date)</li> <li>Personnel date: The same as the jobs effective date</li> <li>Job status and job change reason should be auto filled.</li> </ul> </li> </ul>                                                                                                    |                                                                                                    |
| 12        | <ul> <li>The fourth section: Routing Queue</li> <li>The first approver is the person who approves EPAFs for<br/>your department. You can type their user name or click on<br/>the magnifying glass to search for them</li> </ul>                                                                                                    | Elizabeth Amador is the new Student<br>Employment Manager.                                                                                                    |

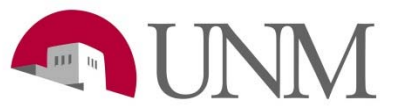

|    | <ul> <li>The second approver is student employment. Under user name type in: Beti2626 and the click in the box to the right. Elizabeth Jacquez Amador will come up.</li> <li>The approver for payroll is just FYI. You can select anyone from their list when clicking on the magnifying glass.</li> <li>The fourth approver: click on the magnifying glass, only one option should populate. Click on 'Applier, Epaf (EAAPPLIER)</li> </ul> |                                                                                                    |
|----|----------------------------------------------------------------------------------------------------|----------------------------------------------------------------------------------------------------|
| 13 | The fifth section: Comment<br>If you want to add a comment or explain anything this is where you<br>will add that. You can also leave your contact information there.                                                                                                    | Comments are not required.                                                                                                    |
| 14 | Click Save                                                                                                    |                                                                                                    |
| 15 | Click Submit                                                                                                    | The EPAF will be sent to your<br>departments queue first. Once your<br>department approves it, it will show up<br>in the student employment queue.<br>*If the EPAF is approved you will not be<br>notified by us.<br>*If the EPAF is 'Returned for<br>Correction' Student Employment will<br>leave a note on the EPAF and also send<br>the EPAF originator an email. |

\*You can also refer to Epaf.unm.edu for questions and help with EPAFs.